## خطوات إضافة البدل للمدير والوكيل من حساب المعلم في نظام فارس ..

## أخوكم/عبدالرحمن الزهراني

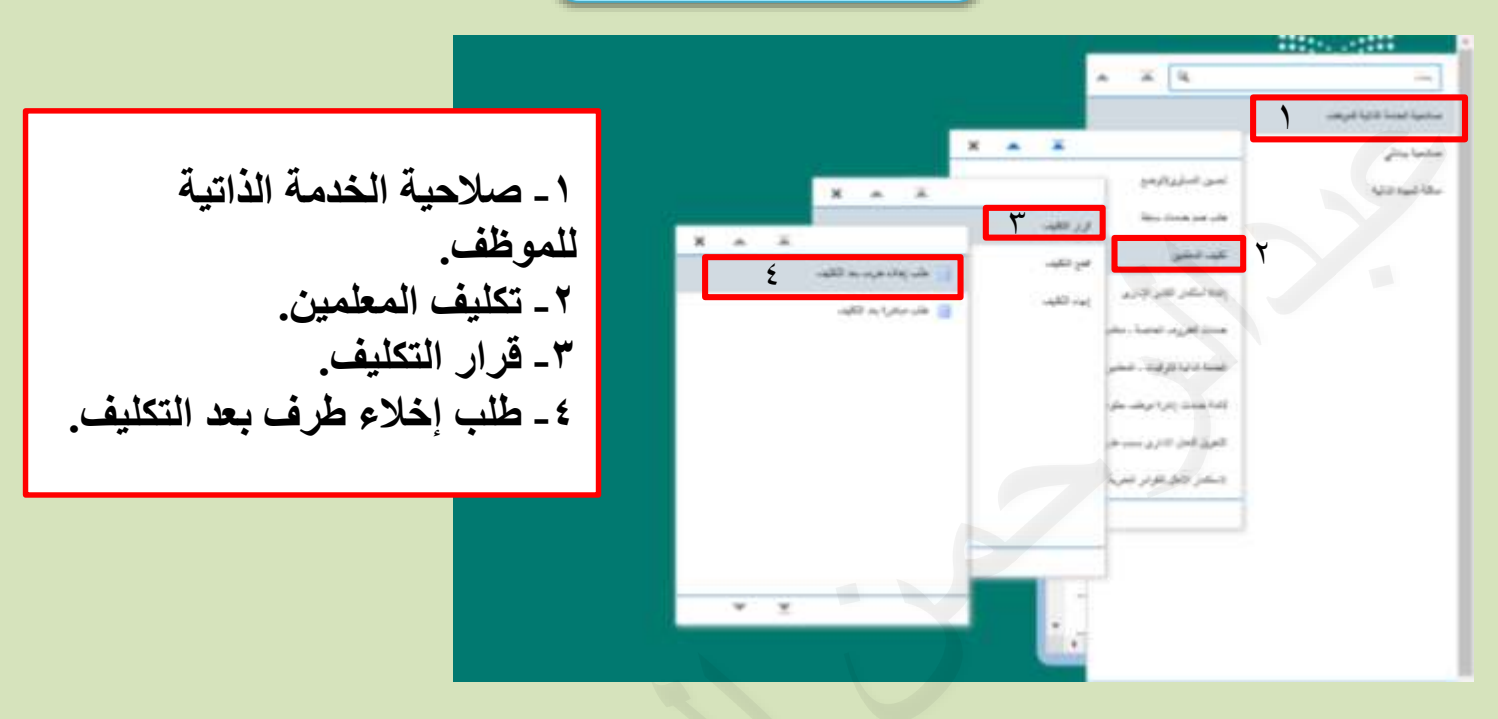

|                     |                   |                 |             | طلب إغلاء طرف يد التثليف: غاصيل القرار |                |                          |             |
|---------------------|-------------------|-----------------|-------------|----------------------------------------|----------------|--------------------------|-------------|
| سر عنر              |                   |                 |             | نىد ئىرىك.<br>ئىيەتەنچە                |                |                          |             |
|                     |                   |                 |             | ضافة.                                  | _0             | رف بھ تکلیف محم          | هي زغاره فر |
| 2,5 طرر<br>66111746 | رغ طرو<br>11319 - | فرية تتوطد تبدل | نري تهه هند | تاريغ بدية غشية علاو اللرف             | ليهة لنظر إيها | ي <del>عد</del><br>ماريا |             |
|                     |                   |                 |             |                                        |                |                          |             |

| ۷_ تطبیق | طلب إغلاء طرف بعا تكليف ملاء<br>مدتريت<br>مدتريت                                                                                                    |
|----------|----------------------------------------------------------------------------------------------------|
|          | لىن لى عيران لند عل عبران غربي ما ترمرد فر علر اندا ها چردران<br><sup>4</sup> هي يك اندا عل عبران غربي ما ترمرد فر علر اندا ها چرد دران<br><sup>4</sup> هي يك انفران بيد عليه مشراط 1958 خرار ما 1958 خرار اندا ما تركي مشراط 1958 خرار 1958 ما يو 1958 ما يو 1958 خ |
|          | سرموند.<br>تورية تركيت<br>رند تيورن                                                                                                    |
| لى       | مريم.<br>سامية 1 ـ يتم النقر ع                                                                                                    |
|          | مروحيد<br>سيامنديو<br>مروماعلا من مرد                                                                                                    |
| اء       | مرموس<br>برامدین<br>در موجوع                                                                                                    |
|          | ر قارر تربیو<br>تروز تربیو<br>رقار ز                                                                                                    |
|          | , A €A                                                                                                    |

| E23 233 633 |        |           | _                |                  |                           |                                         |                  | ه: تقاصيل القرار | لرقبا وها الكليلة | طلب (خلاه بأ |
|-------------|--------|-----------|------------------|------------------|---------------------------|-----------------------------------------|------------------|------------------|-------------------|--------------|
|             | التالي | _^        |                  | قرار             | الجدول ال                 | يظهر في                                 | - بريد<br>ميانية |                  | ف بد تقط ما       | هب بغاده هر  |
|             |        | 1.00 B.00 | 2,44.42<br>21110 | مرية للرتقد لينز | ubili vaj gut<br>Teletron | تزيق بدية لعلية عاده تقرف               |                  | ليوا انتقد إيوا  | inter en          | -            |
|             |        | 82881448  | 429137           |                  | TRAVINE                   | 1.1000000000000000000000000000000000000 |                  |                  | -                 | - 14 8       |
|             |        |           |                  |                  |                           |                                         |                  |                  |                   |              |

| U 🔹 🔹 🛪                                                                                                    | ≡ (ر عبد)<br>pilip التعليم<br>visition factors                                                                              |
|----------------------------------------------------------------------------------------------------|----------------------------------------------------------------------------------------------------|
| تظهر البيانات في الجدول ٩- تقديم                                                                                                    | طلب إخلاء طرف بعد التقلف؛ مراجعة<br>رس تصويد الى د بيروند واورين سندن شده الم عد سني:<br>B الارار اور وادرين<br>متال الارار |
| الحقري<br>المقري<br>مع دولية<br>الم الحرار<br>الم الحرار<br>الم الم الحرار<br>الم الم الحرار<br>الم الم الم الم الم الم الم الم الم الم | هل بند: قرار به تنف سفر<br>هل بند<br>به جو<br>الم                                                                           |
|                                                                                                    | بخرمات إضافية                                                                                                    |

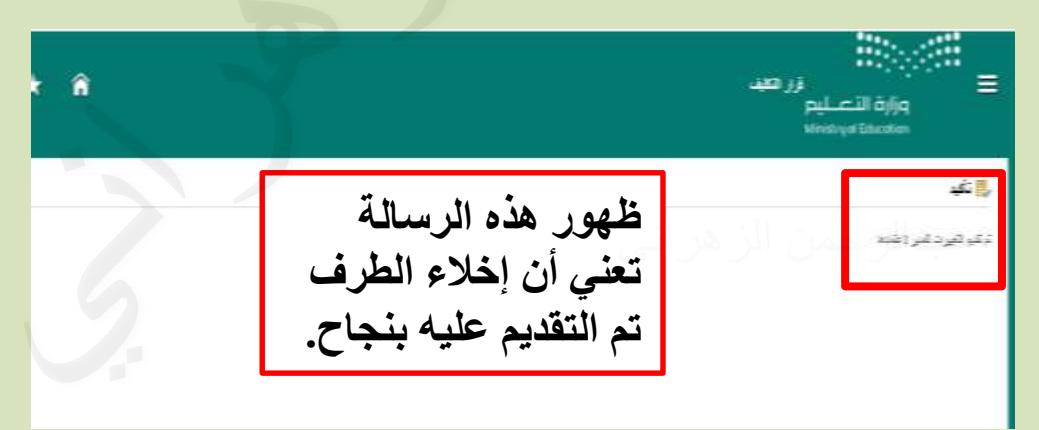

خطوات رفع طلب مباشرة بعد التكليف من حساب المعلم في نظام فارس.. أخوكم/عبدالرحمن الزهراني × 4 ١ - صلاحية الخدمة الذاتية × \* × سأحوا يرتش مين البرزيارمي X . . ATTRACTOR. للموظف. ٢ - تكليف المعلمين. محتفو الترجزير -٣ قرار التكليف. ٤ - طلب مباشرة بعد التكليف. طب إغلاء طرف بد التثليف: غاصيل القرار ------ليؤغل مد ترقد فيهادنك ٥ إضافة تلب إغلاء طرف يعا تكر -تاريغ بدية فجية ندوء عقرف لبهة لنظر إبها ناريغ بتهاء فتليف 1,045 284 غربة تنوطف تبدل صنة نروعتيد إيه، على رغو تترقف -۷\_ تطبيق سيدرعة لعل حران الربد اللتروني للبندة لَعَنْ أَنِ عَمِرِتَ لَدَهُ عَلَ عَبَو لَمُتَمَرَزٍ فِي هَا الإِمِرَهِ أَرْ عَلَ إِحْدَةٍ إِنَّهُ وَا مىلىيەن ئىزىدىمىيە غرىرىيە، ئېچە سەرام 12758 بارىخ 18091445 × ي دينا ر تد نیو ل ٦ - يتم النقر على 44 طرة تدرجة المستطيل ثم تحديد لية لدل نوع تتلايذ لية تنظر ليه قرار مباشرة بعد عريغ بدية غلية نعن لقرف ويغ جهاء هيد تكليف. وبذكرها تبز الر الردو بتراطر رتدور لترميع تزية وز تربيع ر فر المر ال 网络美

| - التالي | ٨ |         |                    |                 | بدول القرا                 | يظهر في الج              |                                             | تقديد   |                                                                                                    |
|----------|---|---------|--------------------|-----------------|----------------------------|--------------------------|---------------------------------------------|---------|----------------------------------------------------------------------------------------------------|
|          |   | 1868    | رام الإر.<br>21110 | ىريە ئىرىك ئېنۇ | ىرى ئېرە ئىلىد<br>1600-140 | تزين بديا لعلية عان تقرف | اليوة إسالة إليوا<br>(1277) - محررة الراميا | Line ga | and the second second s |
|          | 1 | 2841448 | 47(1)              |                 | TRANTING                   | THE REPORT OF            | Construction of the local                   |         |                                                                                                    |
|          |   |         |                    |                 |                            |                          |                                             |         |                                                                                                    |

| U                                                                                                    | در جعد الشروي المعليم<br>مول مرالي مرالي<br>المعلي المعليم                                          |
|----------------------------------------------------------------------------------------------------|----------------------------------------------------------------------------------------------------|
| مر البيانات في الجدول ٩ - تقديم                                                                                                    | الکلیف؛ مراجعة<br>رسے تعريف تر درمرزاد رفترین سند ده بادر تلاستیا<br>افتان اور دادیده<br>بولن افزار |
| सिक का<br>जा के प्रेर्ड<br>के के प्रेर्ड<br>के प्रेर्ड<br>के प्रेर<br>के प्रेर<br>के प्र<br>के प्र<br>के के प्र<br>के प्र<br>के | ىتومى<br>مىتورىت يىشۇن                                                                              |

| k â                                                                       | زر میں<br>ازم الاعمارم<br>Ministrya Education |
|---------------------------------------------------------------------------|-----------------------------------------------|
| ظهور هذه الرسالة<br>تعني أن طلب رفع<br>المباشرة تم التقديم<br>عليه بنجاح. | ال تکو<br>د کار د کار (شناه                   |